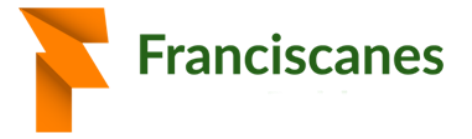

## Pagament de serveis i activitats mitjançant la plataforma educativa Additio

Podeu realitzar els pagaments que us hagin activat mitjançant la plataforma. Per accedir als pagaments, aneu a la secció "*Stories*" del grup base del vostre fill/a (per exemple *Ed. Primària* 4A) a la pàgina web https://edvoice.additioapp.com/ o bé directament a l'APP de Franciscanes que teniu instal·lada al vostre dispositiu mòbil.

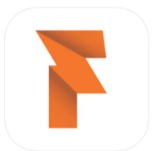

Dins de la secció "*Stories*" trobareu la sol·licitud de pagament, amb informació sobre el concepte pel que es sol·licita el pagament, el nom de l'alumne/a al qual fa referència el pagament, la data límit per fer el pagament , i els botons "**Pagar**" per procedir a fer el pagament o bé el de "**Rebutjar**" el pagament.

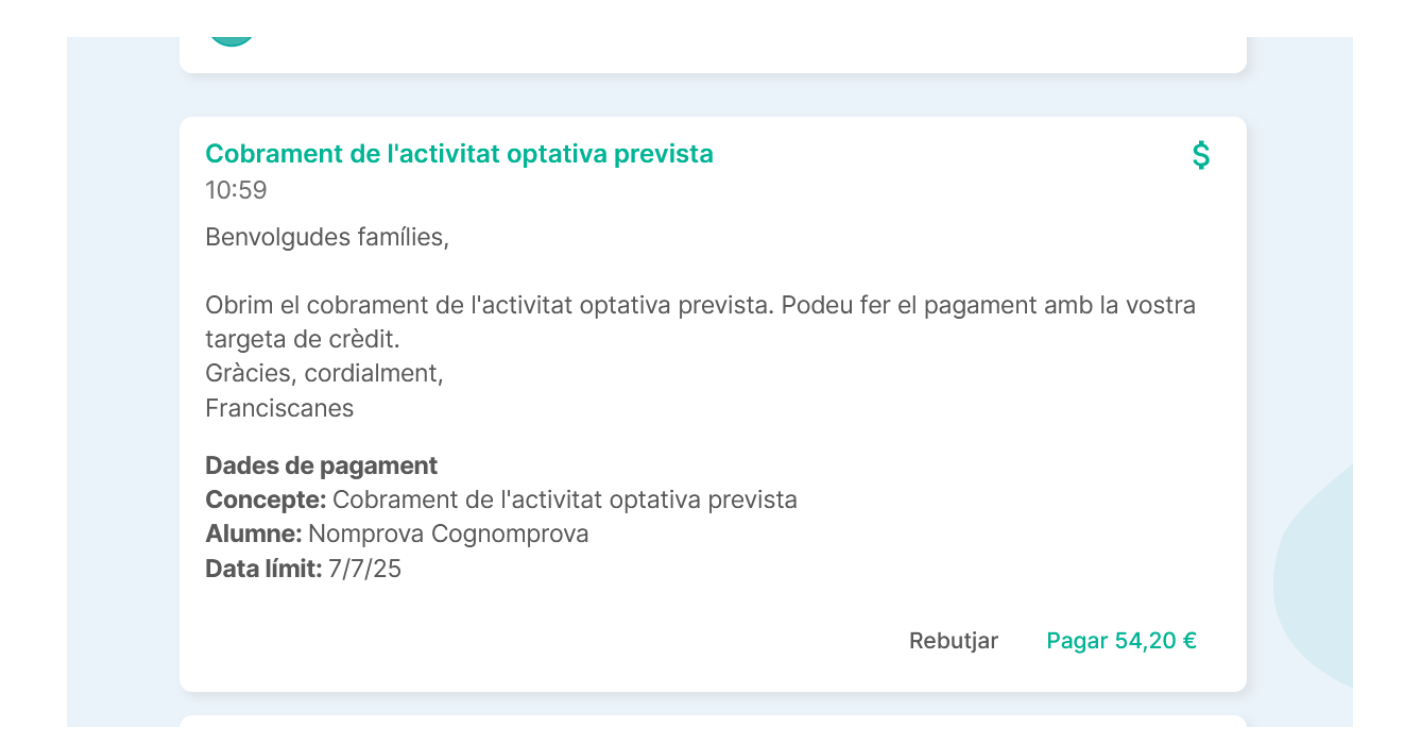

| Frai     | nciscanes     |  |
|----------|---------------|--|
| Rebutjar | Pagar 54,20 € |  |

III Edvoice by Additio App

En cas que premem el botó de **Pagar**, ens apareixerà una nova pantalla on haurem d'introduir el número de la targeta de crèdit, data de caducitat i els tres dígits CVC. Totes aquestes dades no s'enregistren ni per part de Franciscanes ni per part d'Additio, i van únicament a la passarel·la de cobraments per fer el cobrament indicat.

| Pagar "Cobramer                          | nt de l'activitat optativa previ         | sta"      |  |  |  |
|------------------------------------------|------------------------------------------|-----------|--|--|--|
| Número de targeta<br>1234 1234 1234 1234 | Número de targeta<br>1234 1234 1234 1234 |           |  |  |  |
| Caducitat                                | CVC                                      |           |  |  |  |
| MM / YY                                  | CVC                                      |           |  |  |  |
|                                          |                                          |           |  |  |  |
|                                          | Pa                                       | nar 54 20 |  |  |  |

Un cop haguem premut el botó verd de "**Pagar**", si el cobrament s'ha realitzat amb èxit ens apareixerà l'opció de descarregar-nos els comprovant del pagament efectuat.

| <b>Data límit:</b> 7/7/25 | J |  |  |                        |  |
|---------------------------|---|--|--|------------------------|--|
| Pagat: 3/7/25 11:55       |   |  |  |                        |  |
|                           |   |  |  | Descarregar comprovant |  |
|                           |   |  |  |                        |  |

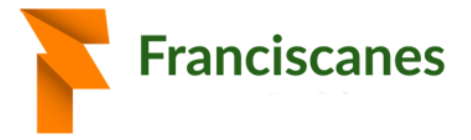

En cas que vulguem rebutjar el pagament, podem optar per prémer el botó de **Rebutjar**, i ens apareixerà la pantalla de confirmació del rebuig.

|                                              | Rebutjar               | Pagar 54,20 € |       |
|----------------------------------------------|------------------------|---------------|-------|
|                                              |                        |               |       |
| Confirmar rebuig d<br>l'activitat optativa p | e pagamei<br>prevista" | nt "Cobrame   | nt de |
| Motiu del rebuig del pagament                |                        |               |       |
|                                              |                        |               |       |
| Confirmar                                    |                        |               |       |
|                                              |                        |               |       |

En aquesta pantalla podem escriure els motius pels quals no farem el pagament i un cop premem el botó verd **Confirmar**, veurem que definitivament ens ha desaparegut la opció de fer el pagament.

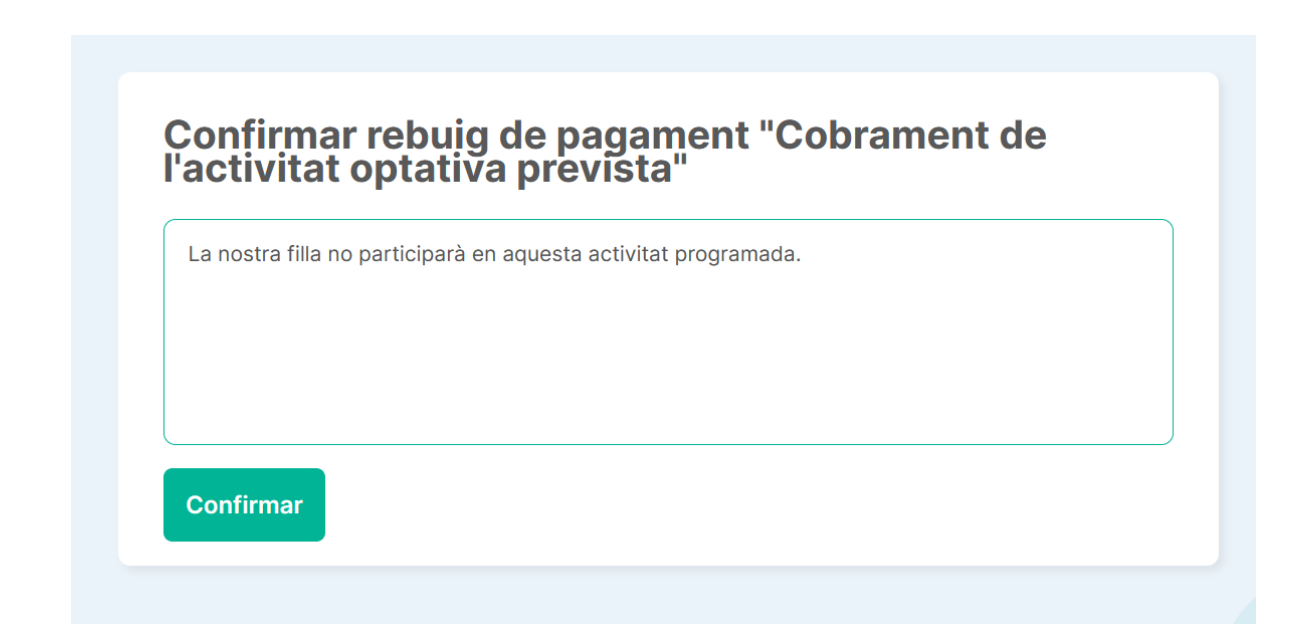

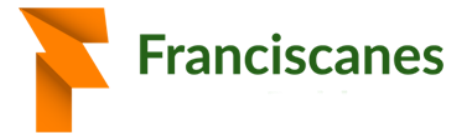

## **Edvoice by Additio App**

10:59

## Confirmar rebuig de pagament "Cobrament de l'activitat optativa prevista" Has rebutjat el pagament amb èxit \$ Cobrament de l'activitat optativa prevista

Obrim el cobrament de l'activitat optativa prevista. Podeu fer el pagament amb la vostra

targeta de crèdit. Gràcies, cordialment, Franciscanes

Dades de pagament Concepte: Cobrament de l'activitat optativa prevista Alumne: Nomprova Cognomprova Data límit: 7/7/25

Rebutjat: 7/7/25 11:02

Benvolgudes famílies,